## **Volume VIII - E-Filing Form I-131**

Form I-131 (Application for Travel Document) is used to apply to U.S. Citizenship and Immigration Services (USCIS) for the following travel documents: Reentry Permit, Refugee Travel Document, or an Advance Parole Document.

#### Purpose

This document provides guidance and tips for E-Filing Form I-131. This guide addresses the following topics:

- <u>Is E-Filing the Best Option for You?</u>
- E-Filing Form I-131
- <u>Confirmation Receipt</u>
- <u>Next Steps Specific to Form I-131</u>
- <u>Supporting Documentation</u>

# Is E-Filing the Best Option for You?

E-Filing offers convenience and additional payment options. However, E-Filing is not for everyone. There are certain situations in which you must paper file. You must paper file if:

- You are applying for a fee waiver.
- You wish to request that your case be expedited or you require emergency travel authorization.
  - If you wish to E-File for a planned trip, it will need to be done well in advance of your trip.
- You are seeking Humanitarian Advance Parole. Applicants seeking Humanitarian Advance Parole are NOT eligible to E-File.
- You are filing on the basis of Temporary Protected Status (TPS) for El Salvador, Honduras, or Nicaragua your E-Filed I-131 application will be sent to the National Benefits Center for Processing. If you want your I-131 to go to a particular Service Center, District Office, or Sub Office then E-Filing may not be the best option for you.

Please review the E-Filing web instructions for further updated guidance on I-131 eligibility requirements.

# **E-Filing Form I-131**

This is the first screen of E-Filing Form I-131. Although these questions do not appear on the paper-based form, answers to these questions are required when E-Filing. Your answers to these questions will determine where your application is sent for processing.

| 0 1-131<br>Dia 14 | Questions   I-131  | BCIS - Micros                                                  | oft Internet Explo                            | rer provided by B                            | caringPoint                             |                   |              |  | X     |
|-------------------|--------------------|----------------------------------------------------------------|-----------------------------------------------|----------------------------------------------|-----------------------------------------|-------------------|--------------|--|-------|
| В                 | ureau of Cit       | izenship                                                       | and Immig                                     | gration Ser                                  | vices                                   |                   |              |  | - Int |
| 1                 | I-131 Form: Ap     | oplication f                                                   | or Travel Doc                                 | ument                                        | k                                       | My F              | orms Log out |  |       |
|                   | Overview           | Filing Status                                                  | Form                                          | orm Checklist                                | Certify Forms                           | Payment           | Confirmation |  |       |
|                   | I-131 Question     | s                                                              |                                               |                                              |                                         |                   |              |  |       |
|                   | In order<br>marked | to electronica<br>* below.                                     | Ily process your a                            | application, you n                           | ust provide inform                      | nation for the it | ems          |  |       |
|                   |                    | <ol> <li>Is there a p<br/>Application<br/>Residence</li> </ol> | to Register for <u>P</u><br>by the beneficiar | ermanent<br>v? *                             | C Tes                                   | C N0              |              |  |       |
|                   |                    | If yes, please<br>pending                                      | e select location v                           | where the I-485 is                           | Select a BC                             | IS Location       | ۲            |  |       |
|                   |                    | 2. Has the be<br>Protected S                                   | neficiary been gra<br><u>Status</u> ? *       | anted <u>Temporary</u>                       | C Yes                                   | C No              |              |  |       |
|                   |                    | 3. Does the b<br>Resident C                                    | eneficiary have ar<br>ard? *                  | n 1-551 Permanen                             | t O Yes                                 | C No              |              |  |       |
|                   |                    | 4. Is the bene                                                 | ficiary a <u>refugee</u> (                    | or <u>asylee</u> ?*                          | C Yes                                   | C No              |              |  |       |
|                   |                    |                                                                | <b>⊲</b> Ba                                   | ick Cancel                                   | Continue ►                              |                   |              |  |       |
|                   |                    |                                                                | Pleas                                         | se read our <u>Secure S</u>                  | ite Statement.                          |                   |              |  |       |
|                   |                    | For assistance                                                 | e or questions regard<br>1-80                 | ing this form, please<br>0-375-5283 (TDD 1-8 | call our National Cust<br>00-767-1833], | omer Service Cer  | ter at       |  |       |
|                   |                    |                                                                |                                               |                                              |                                         |                   |              |  |       |
|                   |                    |                                                                |                                               |                                              |                                         |                   |              |  |       |
|                   |                    |                                                                |                                               |                                              |                                         |                   |              |  |       |
|                   |                    |                                                                |                                               |                                              |                                         |                   |              |  | v     |

#### **Part 1: Applicant Information**

In Part 1, you will answer questions about the person or organization filing the I-131. Travel documents will be sent to the address you provide here. Remember – you are not allowed to E-File if you are outside of the United States.

| -131 Form: /     | Application for Trave                     | el Document             |                     |                     |             |                   |
|------------------|-------------------------------------------|-------------------------|---------------------|---------------------|-------------|-------------------|
|                  |                                           |                         |                     | My Forms            | Log out     | ALL CONTRACTOR    |
| Overview         | Filing Status Form                        | Form Checklist          | Certify Forms       | Payment C           | onfirmation |                   |
| Part 1. Inform   | ation about the perso                     | on or organization      | filing this petitio | n.                  |             |                   |
| In orde<br>marke | er to electronically proces<br>d * below. | s your application, you | must provide inform | ation for the items |             |                   |
|                  | <u>A #</u> . *                            |                         |                     |                     |             |                   |
|                  | Date of Birth: *<br>(Month/Day/Year)      |                         |                     |                     |             | _                 |
|                  | Class of Admission:                       |                         |                     |                     |             |                   |
|                  | Gender: *                                 | C Male                  | 🔿 Female            |                     |             |                   |
|                  | Family Name: *                            |                         |                     |                     |             |                   |
|                  | Given Name: *                             |                         |                     |                     |             |                   |
|                  | Middle Initial:                           |                         |                     | Zip                 | Code Id     | lentificati       |
|                  | Street Number and Na                      | <u>me</u> : *           |                     | Vour                | Zin Coo     | le must m         |
|                  | <u>Apt.#</u> .                            |                         | ]                   | I Oul               | City/St     | toto Con          |
|                  | City: *                                   |                         |                     | your                | City/Si     |                   |
|                  | State: *                                  | Select                  | a State             | www.                | usps.coi    | <u>m</u> to deter |
|                  | Zip Code: *                               |                         |                     | the c               | orrect sp   | pelling an        |
|                  | Country of Birth: *                       | Celect                  | a Country           | combin              | nation of   | f City/Sta        |
|                  | Country of Citizenship:                   | * Select                | a Country           | Code                | to use y    | when ente         |
|                  | Social Security # *                       |                         | -                   |                     | your a      | ddress.           |
|                  |                                           |                         |                     |                     |             | Dubictor          |

### Part 2: Selecting Type of Travel Document

In Part 2, you will answer questions to indicate the type of travel document you are requesting, and to determine where your application is sent for processing.

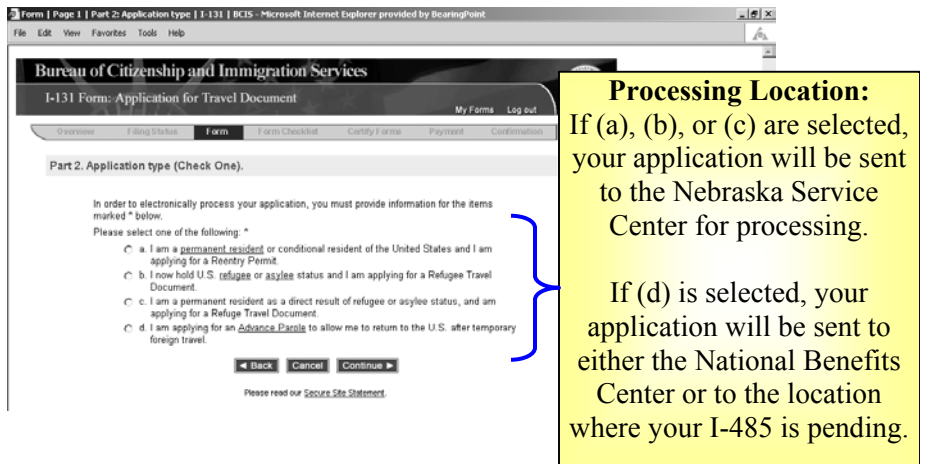

#### **Type of Travel Document Requested**

- If (a) is selected, you will answer questions related to Reentry Permit on Parts 3, 4, and 5 of Form I-131.
- If (b) or (c) is selected, you will answer questions related to Refugee Travel Document on Parts 3 and 6.
- If (d) is selected, you will answer questions related to Advance Parole on Parts 3 and 7.

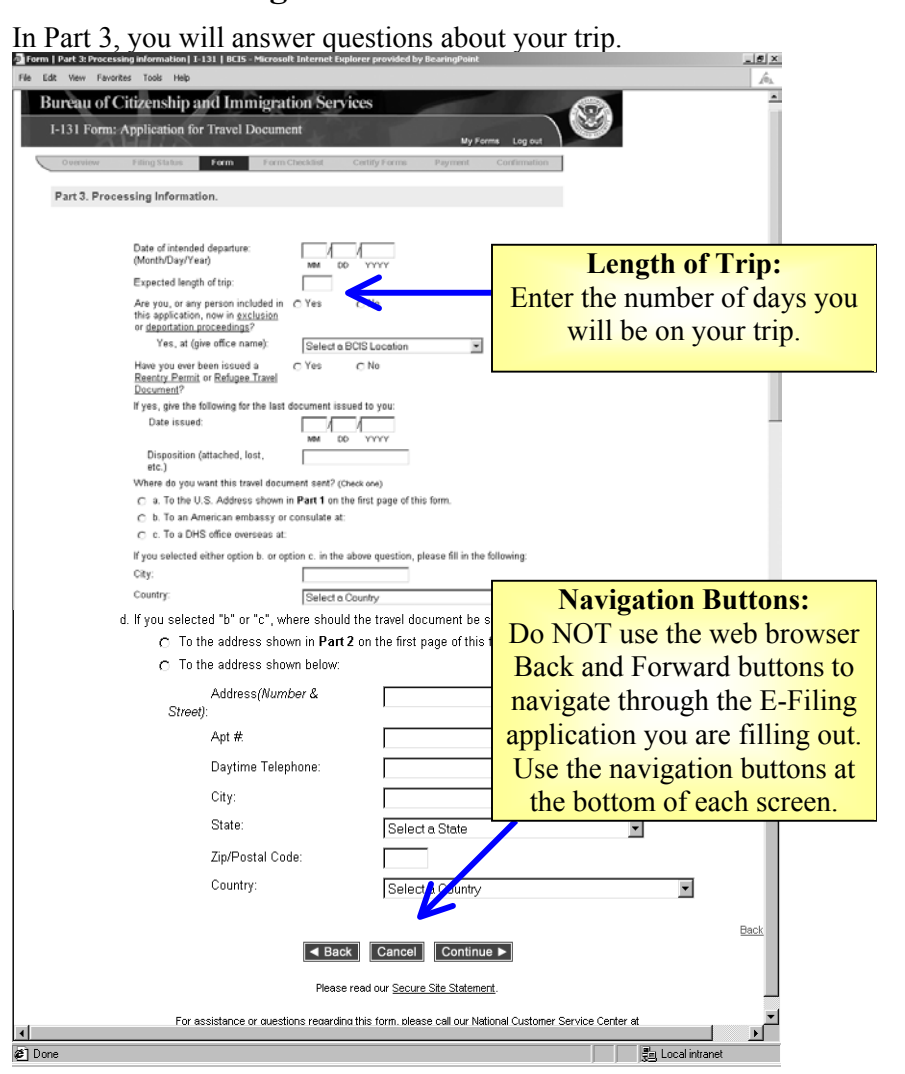

#### **Part 3: Receiving Travel Documents**

#### Part 4: Additional Information About Your Trip

If you are applying for Reentry Permit, you will be asked more questions about your trip in Part 4.

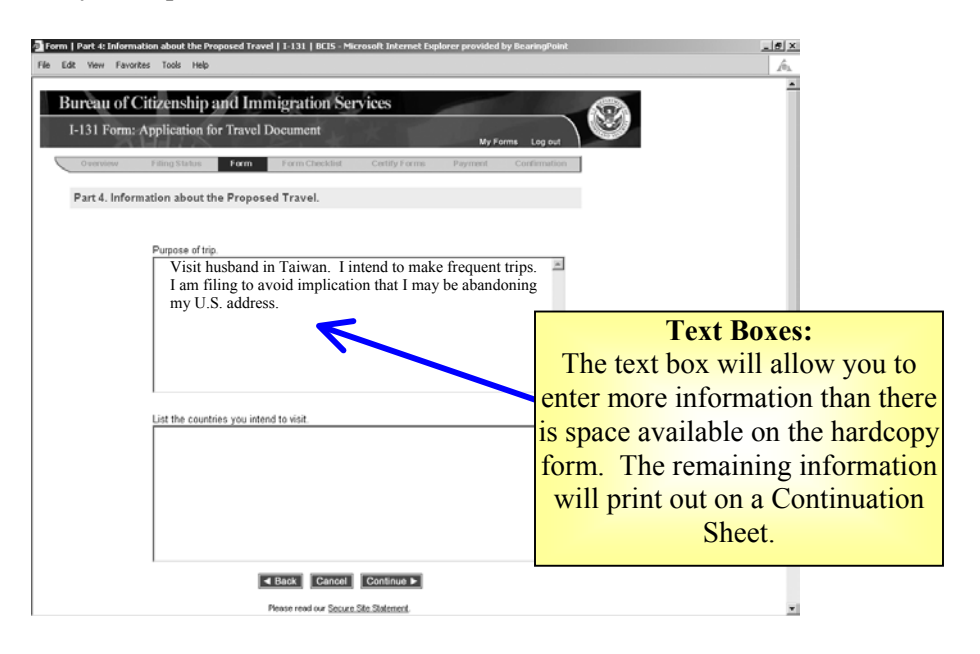

#### Part 5: Reentry Permit

If you are applying for a Reentry Permit, you will answer more questions in Part 5.

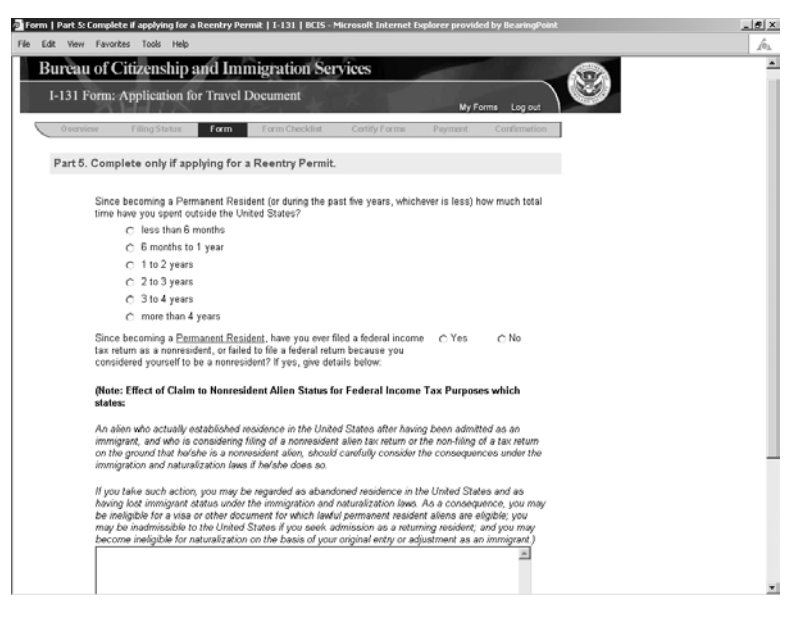

### Part 6: Refugee Travel Document

If you are applying for a Refugee Travel Document, you will answer more questions in Part 6.

| <form></form>                                                                                                    | orm   Part & Complete only if applying for a Refugee Travel Document   T-131   BCIS - Microsoft Internet Explorer provided by<br>Edit View Favorites Tools Help | /          | <br>        |
|----------------------------------------------------------------------------------------------------|----------------------------------------------------------------------------------------------------|------------|-------------|
| <form><form><form></form></form></form>                                                                                                    | Bureau of Citizenship and Immigration Services                                                                                                    | (PA)       | -           |
| <form></form>                                                                                                    | I-131 Form: Application for Travel Document                                                                                                    | 3          |             |
| <pre>rd. 2. device of a physical of a statuse processed</pre>                                                                                                    | Overview Filing Status form Form Checklist Certify Forms Payment Confirmation                                                                                   |            |             |
| Control service to the above named country?   Prevention of the above named country? Prevention of the above named country? Prevention of the above named countr                                                                                                    | Part 6. Complete only if applying for a Refugee Travel Document.                                                                                                |            |             |
| De yee plein to travel to the above-named country?        <                                                                                                    | Country from which you are asyles Select a Country                                                                                                    |            |             |
| Prese, explain below   Since you were accorded Refugee/Asylee status, have you ever:    a. method to the above-named country?    Since being accorded Refugee/Asylee status, have you, by any legal procedure or voluntary act:    a. e-acquired the nationality of the above-named country?    C Yes No b. acquired anew nationality?    C Yes No b. been granted refugee or asylee status in any other country? C Yes No Types, explain below: If yes, explain below:    If yes, explain below: If yes, explain below: If yes,                                                                                                    | Do you plan to travel to the above-named country? C Yes C No                                                                                                    |            |             |
| Image: Second Second                              | i yes, explain below                                                                                                    |            |             |
| Sice you were accorded Relagee/Asyle status, have you even:         a. spike of on word behand a national passport, passport renewal, or entry       Yes         b. provide on the short find on benefit find such country (for example, health)       Yes         b. acquired the nationality of the above-named country?       C Yes       No         b. acquired the nationality of the above-named country?       C Yes       No         b. acquired the nationality of the above-named country?       C Yes       No         c. been granted refugee or asyle status in any other country?       C Yes       No         f. yes, explain below:       If yes, explain below:       If yes, explain below:       If yes, explain below:                                                                                                    | ×                                                                                                    |            |             |
|                                                                                                    | Since you were accorded Refugee/Asylee status, have you ever:                                                                                                   |            |             |
|                                                                                                    | a. returned to the above-named country? C Yes C No                                                                                                    |            |             |
| • applied mater received benefit from such country (for example, health C Ye C No succeased benefit from such country (for example, health C Ye C No procedure or voluntary act: • acquired a new nationality (C Yes C No • acquired a new nationality (C Yes C No • been granted refugee or asyles status in any other country? (C Yes C No • fyes, explain below: If yes, explain below: If yes, explain below: I                                                                                                    | <li>b. applied for an/or obtained a national passport, passport renewal, or entry C Yes C No<br/>parmit into this country?</li>                                 |            |             |
| Since being accorded Refugee/Asylee status, have you, by any legal procedure or voluntary act:<br>a. re-acquired the nationality of the above-named country?                                                                                                    | c. applied for an/or received benefit from such country (for example, health C Yes C No insurance benefits)?                                                    |            |             |
| a. re-acquired the nationality of the above-named country?  C Yes C No b. acquired a new nationality? C Yes C No c. been granted refugee or asylee status in any other country? C Yes C No If yes, explain below:  If yes, explain below:  If yes, e | Since being accorded Refugee/Asylee status, have you, by any legal<br>procedure or voluntary act:                                                               |            |             |
| b. acquired a new nationality? C Yes C No<br>c. been granted refugee or asylee status in any other country? C Yes C No<br>If yes, explain below:<br>If yes, explain below:<br>If yes, explain below:<br>If yes, explain below:<br>Please read our Secure Site Statement.                                                                                                    | a. re-acquired the nationality of the above-named country?                                                                                                    | C Yes C No |             |
| c. been granted refugee or asylee status in any other country? C Yes C No If yes, explain below:                                                                                                    | b. acquired a new nationality?                                                                                                    | C Yes C No |             |
| If yes, explain below:                                                                                                    | c. been granted refugee or asylee status in any other country?                                                                                                  | C Yes C No |             |
| Eace<br>■ Back Cancel Continue ►<br>Please read our <u>Secure Site Statement</u> .                                                                                                    | If yes, explain below:                                                                                                    |            |             |
| Back Cancel Continue ►<br>Please read our <u>Secure Site Statement</u> .                                                                                                    |                                                                                                    | A.         |             |
| Back<br>▲ Back Cancel Continue ►<br>Please read our <u>Secure Site Statement</u> .                                                                                                    |                                                                                                    |            |             |
| Eace<br>■ Back Cancel Continue ►<br>Please read our <u>Secure Site Statement</u> .                                                                                                    |                                                                                                    |            |             |
| ■ Back Cancel Continue ►<br>Please read our <u>Secure Site Statement</u> .                                                                                                    |                                                                                                    |            |             |
| Back Cancel Continue ><br>Please read our <u>Secure Ste Statement</u> .                                                                                                    |                                                                                                    |            |             |
| Back Cancel Continue ►<br>Please read our <u>Secure Ste Statement</u> .                                                                                                    |                                                                                                    | 7          |             |
| Back Cancel Continue ►<br>Please read our <u>Secure Statement</u> .                                                                                                    |                                                                                                    |            |             |
| Back Cancel Continue ►<br>Please read our <u>Secure Site Statement</u> .                                                                                                    |                                                                                                    |            |             |
| Please read our <u>Secure Site Statement</u> .                                                                                                    | Sack Continue ►                                                                                                    |            | <u>Hack</u> |
|                                                                                                    | Please read our <u>Secure Site Statement</u> .                                                                                                    |            |             |
|                                                                                                    |                                                                                                    | 1          | اص          |

#### **Part 7: Advance Parole**

If you are applying for Advance Parole, you will answer more questions in Part 7.

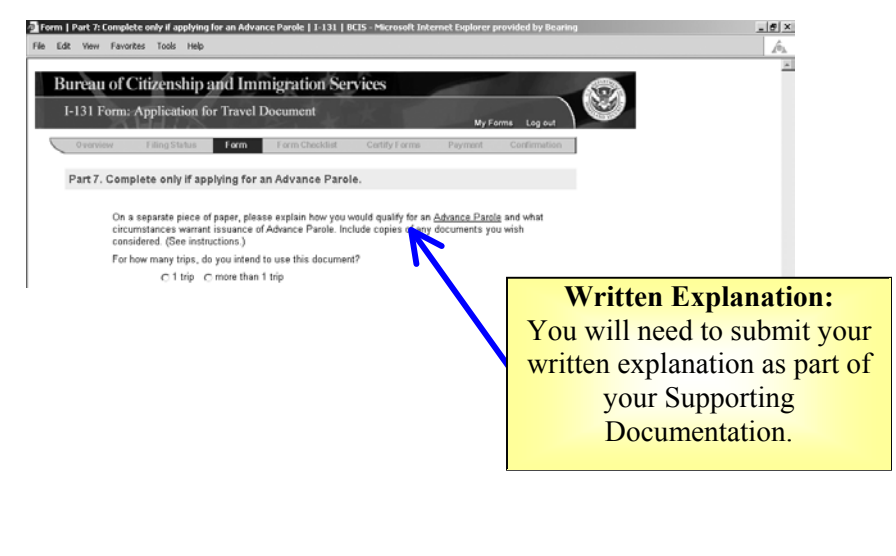

### Forms Checklist and Concurrent E-Filing

The Forms Checklist provides information about each form you have filled out, but not yet submitted.

| orm Cheddist   BCIS - Microsoft Internet Explorer provided by BearingDoint .                                                                                                    |                                                                                                    |  |  |  |  |  |
|----------------------------------------------------------------------------------------------------|----------------------------------------------------------------------------------------------------|--|--|--|--|--|
| Bureau of Citizenship and Immigration Services                                                                                                    |                                                                                                    |  |  |  |  |  |
| Form Checklist                                                                                                    |                                                                                                    |  |  |  |  |  |
| Below is the feedfees for all forms currently in your application.<br>Form Description<br>1.131 Jones, J 1-131 Application Fee<br>1.131 Jones, G 1-131 Application Fee                                                                                                    | Fee<br>\$ 110.00<br>\$ 110.00                                                                      |  |  |  |  |  |
| Total due from filer:                                                                                                    | \$20.00 Add I-131:                                                                                 |  |  |  |  |  |
| 1-131 - Jones, J<br><u>1-131 - Jones, J</u><br><u>1-131 - Jones, G</u>                                                                                                    | To concurrently file another I-<br>131 for a family member, click<br>on "Add I-131."               |  |  |  |  |  |
| Add New Form by selecting Add followed by the form number.<br>Review or Edit a Form by selecting the hyperlinked form number.<br>Delete a Form or Forms by selecting the checkor for a form, or by<br>than one form, then selecting the Cerling the checkor Note: If you d<br>associated forms, these forms will also be deleted.<br>Certify Forms by selecting the Cerling Forms button of the informatio<br>Datase Form Cencel Cencer Cencer Center Cencer Cencer Cen | selecting multiple boxes for more<br>the a form that has any<br>in all the forms is correct.<br>mu |  |  |  |  |  |

- Concurrent E-Filing of multiple I-131s is only allowed for family members. This functionality should not be used to concurrently file unrelated I-131s.
- You may Concurrently E-File an I-131 and I-765 only if the I-131 beneficiary can file an I-765 under the (c)(9) Eligibility Classification (i.e., the beneficiary has a pending I-485, Application to Register Permanent Residence or Adjust Status, currently at an USCIS office).
  - If you with to Concurrently E-File an I-131 with an I-765, you must fill out the I-765 first.

## **Confirmation Receipt**

After successfully submitting your payment, you will be taken to a Confirmation Receipt List screen.

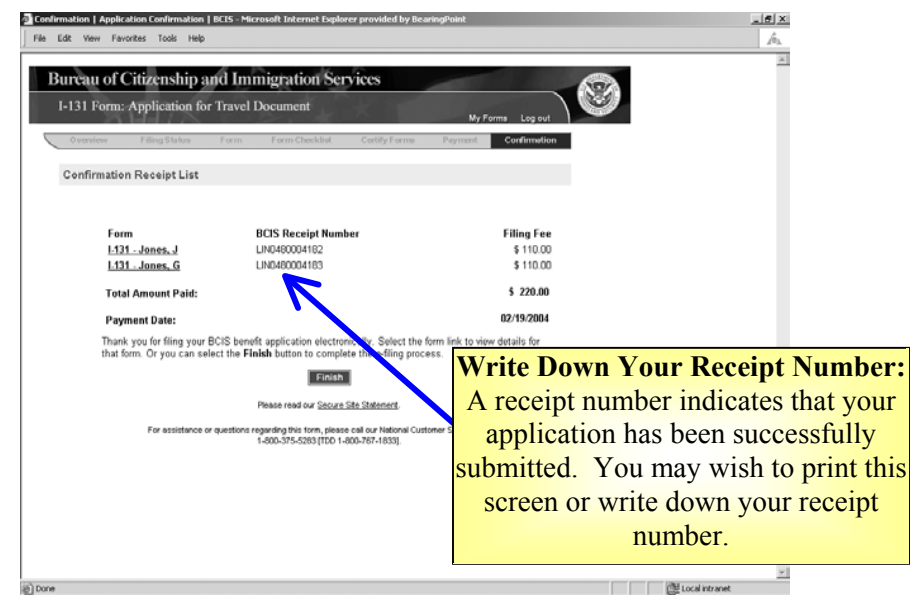

- After noting your receipt number, click on the <FINISH> button. This will generate a PDF file that you may save or print for your records.
- If the PDF file does not generate, call the National Customer Service Center at 1-800-375-5283. Do NOT re-file. Your application has been submitted successfully, as indicated by the receipt number on the Confirmation Receipt List.

## Next Steps – Specific to Form I-131

Follow the instructions on the Confirmation Receipt notice.

• Form I-131 applicants do not need to call the National Customer Service Center to schedule an appointment. Rather, you must submit hardcopy photos with your Supporting Documentation.

This is an example of the first page of the PDF file that should generate when you click on the <FINISH> button.

| Atte: E-Fa                                                         | sd I-131<br>17373<br>E 485017000                                                                                                    |                                                       | doc                                                                                                    | cumentation.    |              |
|--------------------------------------------------------------------|----------------------------------------------------------------------------------------------------|-------------------------------------------------------|----------------------------------------------------------------------------------------------------|-----------------|--------------|
| Pease mail<br>U.S. Mail<br>NEBRASK                                 | in any supporting documentation to this second<br>A SERVICE CENTER                                                                                                    |                                                       | notice prov                                                                                                    | vides the addre | ess f        |
|                                                                    |                                                                                                    |                                                       | Addres<br>Supportin                                                                                                    | s for Mailing   | ; in<br>atio |
| Thark you<br>BCIS locati<br>days by star<br>Next Steps<br>D Send s | tor filling your BCIS benefit application electronically. Yo<br>in at the address below far processing. You will need<br>attrain will will the same Recogn Namber Count at the<br>spacing documentation in the address. Below, if require<br>For information on required supporting documentation<br>of the same sector of the state of the same<br>DO laten energy of the Continuation Receipt as a<br>se adventing.<br>DO keep the entre copy of the Continuation Receipt a<br>DO NOT include any applications or lines with your sup<br>DO NOT include any applications or lines with your sup | four<br>top<br>for 1<br>for 1<br>nove<br>nove<br>nove | application will be electronically transmitted to the<br>an official Record Notice (Form 1-797) within 7-1<br>of the page.<br>In application, one the BCIS Form Instructions<br>uncleared and the application for the second second second<br>region for the application for your records,<br>supporting documentation that you<br>inporting documentation for that even<br>into documentation for this e-filed application. | 10              |              |
|                                                                    | Family Name<br>Organization Name<br>Filing Fee<br>Finger Print Fee<br>Total Amount Paid<br>Paid by                                                                                                    | * * *                                                 | danas<br>193.00<br>0.00<br>119.80<br>Barthadi Barti Arnaeti Debili                                                                                                    |                 |              |
|                                                                    | BCIS Receipt Number:<br>Concurrent Filing Identification Number<br>ASC Fringerprint Code<br>Date of Submission<br>First Name<br>Middle Name                                                                                                    |                                                       | Litteretotosit2<br>0096<br>021/05/2004<br>2<br>2                                                                                                    |                 |              |
|                                                                    | Confirmation Receipt                                                                                                    | _                                                     |                                                                                                    |                 |              |

### **Supporting Documentation**

In addition to the instructions provided on the website at <u>http://uscis.gov/graphics/formsfee/forms/e-supporting.htm</u> please follow these guidelines when submitting supporting documentation:

- Submit two (2) hardcopy photos with your Supporting Documentation.
- Include a copy of the Confirmation Receipt notice when mailing in your Supporting Documentation.
- Mail the supporting documentation to the addresses below, if the petition is a non-premium processing case; and
- Include a cover letter referencing your receipt number and clearly state that the supporting documentation in for an E-Filed petition.

| IF                                                      | THEN                                                                                                    |
|---------------------------------------------------------|----------------------------------------------------------------------------------------------------|
| Your petition<br>receipt number<br>begins with<br>"WAC" | Send supporting documentation to:<br>California Service Center<br>Attn: E-Filed I-131<br>P.O. Box 30111-30115<br>Laguna Niguel, CA 92607-0111 |
| Your petition<br>receipt number<br>begins with "LIN"    | Send supporting documentation to:<br>Nebraska Service Center<br>Attn: E-Filed I-131<br>PO Box 87373<br>Lincoln, NE 68501-7131                 |
| Your petition<br>receipt number<br>begins with "SRC"    | Send supporting documentation to:<br>Texas Service Center<br>Attn: E-Filed I-131<br>P.O. Box 852685<br>Mesquite, TX 75185-2685                |
| Your petition<br>receipt number<br>begins with "EAC"    | Send supporting documentation to:<br>Vermont Service Center<br>Attn: E-Filed I-130<br>Lower Welden Street<br>St. Albans, VT 05479-0001        |

## **PDF** Troubleshooting

If the PDF Confirmation Receipt Page did not generate, or you were unable to save and/or print the PDF version of the Confirmation Receipt Page, DO NOT FILE AGAIN. Send an e-mail request to <u>E-Filing.Support@dhs.gov</u> and include your Receipt Number in the e-mail message.